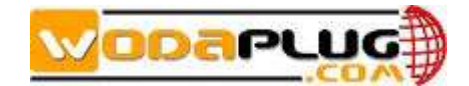

# Wi-Fi EOC terminal user manual

#### Contents

| 1 You will learn about the product as follows  | 4  |
|------------------------------------------------|----|
| 2 Product introduction                         | 5  |
| 2.1 product brief introduction                 | 5  |
| 2.2 Product features                           | 6  |
| 2.3 Product specification                      | 6  |
| 2.4 List of articles                           | 7  |
| 2.5 Device interface definition                | 7  |
| 2.6 Indicator definition                       | 8  |
| 2.7 Device connection                          | 8  |
| 2.8 Networking application                     | 9  |
| 3 Introduction Guide                           | 9  |
| 3.1 Preparation Work                           | 9  |
| 3.1.1 Managing computer requirements           | 9  |
| 3.1.2 Network connection                       | 9  |
| 3.1.3 Cancel proxy server                      | 12 |
| 3.2 Login the Web Management Interface         | 13 |
| 4 Familiar with WEB management page            | 13 |
| 4.1 WEB Management Interface Introduction      | 13 |
| 4.2 Main Menu Introduction                     | 14 |
| 5 Status                                       | 14 |
| 5.1 Device information                         | 15 |
| 5.2 Network side information                   | 15 |
| 5.3 User Side Information                      | 16 |
| 5.4 Remote Management Status                   | 16 |
| 6 Network                                      | 17 |
| 6.1 Broadband Setup                            | 17 |
| 6.1.1 WAN connection naming rules              | 17 |
| 6.1.2 Default WAN connection and routing mode  | 18 |
| 6.1.3 Add WAN connection bridge mode           | 21 |
| 6.2 LAN settings                               | 21 |
| 6.3 Wireless settings                          | 23 |
| 6.4 Move Device                                | 24 |
| 6.5 Remote Management                          | 25 |
| 6.6 User Number Limit                          | 26 |
| 6.7 Time Setup                                 | 26 |
| 7 Security                                     | 26 |
| 7.1 Preventing DoS attacks                     | 26 |
| 7.2 URL Filtering、 IP Filtering、 MAC Filtering | 27 |
| 8 Service                                      | 28 |
| 8.1 Port Forwarding                            | 28 |
| 8.2 DDNS                                       | 29 |

#### No new wires ... www.wodaplug.com

| 8.3 UPNP Setup               | 29 |
|------------------------------|----|
| 8.4 Advanced NAT             |    |
| 8.5 Telnet Sever             |    |
| 8.6 IGMP                     |    |
| 8.7 Pocily Route             | 31 |
| 8.7 Pocily DNS               | 31 |
| 9 System                     | 32 |
| 9.1 System Log               | 32 |
| 9.2 Save/Upgrade             | 32 |
| 9.3 Reboot                   |    |
| 9.4 Admin Account Management | 33 |
| 9.5 Diagnosis                | 34 |
| 9.6 Manual Inform            | 34 |
| 9.6 Language                 | 35 |

《 Wodaplug wireless EOC slave terminal user manual 》 Will provide detailed instructions on how to manage the terminal device locally through the web management page.

The preface section contains the following:

- Target readers
- Data acquisition method
- Technical support
- Data feedback

#### Target readers

This manual is mainly applicable to the following engineers:

- Network planner
- •Site technical support and maintenance personnel
- •Network administrator responsible for network configuration and maintenance

#### Data acquisition method

- ·Get the latest information from our website
- •Contact relevant technical personnel of our company to obtain product information

#### **Data feedback**

If you find any problems with the product data during using, you can contact our staff for feedback in the following ways:

Telephone +420 775 262 900

http://www.wodaplug.com/kontakty-2/

# 1 You will learn about the product as follows

①The general form of the product, the business characteristics or its positioning in the actual network application

②Manage the device by building a WEB environment, and be more familiar with its settings page

③ Manage and maintain the EOC wireless terminal equipment through the WEB management page, such as Wan configuration, WiFi wireless settings, etc

# **2** Product introduction

Explanation:

• This manual is applicable to the EOC1121R4WL-R wireless terminal equipment of Wodaplug technology. The relevant configuration in this paper is introduced in the case of EOC1121R4WL-R. The interface involved is schematic, please refer to the actual conditions.

•The Cable ports involved in this manual refer to the Cable ports connected to the terminal and the local end.

## 2.1 product brief introduction

EOC1121R4WL-R terminal device is used to structure two layers of Ethernet transmission channel in CATV Cable network, transmit and receive Ethernet signal through cable coaxial cable, and do not affect the original CATV signal. EOC1121R4WL-R coaxial cable broadband access terminal adopted the industry recognized HomePlugAV AR7411L solution, through a coaxial port connected to OLT, local provides 4 fast full-duplex Ethernet interface, including LAN1,LAN2,STB1 and STB2 .LAN1 and LAN2 which is a port with routing function, through two ports can log in the wifi terminal web management page to configure the wifi terminal for local management. The local end can send the template, configure VLAN service and VLAN mode to carry out different service through STB1 and STB2 port. The four Ethernet interfaces of the terminal can be used to simultaneously connect computers, digital TV set-top boxes, IP phones and other terminals. EOC1121R4WL-R terminal device also can provide Wireless WIFI 11N router function, terminals can use wireless WIFI to access the internet.

EOC1121R4WL-R satisfies the operator's requirement and supports 4 SSID in maximum. Based on the ieee802.11n standard, the wireless network can be extended to provide stable transmission up to 150Mbps, and be compatible with ieee802.11b and ieee802.11g. The user side of EOC1121R4WL-R has two different privileges: the general user account and the administrator account. Users need to log in with user name and password to configure or manage EOC1121R4WL-R. The WAN connection of EOC1121R4WL-R supports 4 sub-interface Settings. Set up independent channels such as management, video service, voice service and online service. Each sub-interface has routing and bridge mode. EOC1121R4WL-R as a home network and external network data hub, can according to user's side ports (including wired and wireless), service discover results for data flow classification, QOS adaptation to different data streams, can limit per subnet bridge maximum upstream and downstream bandwidth, prevent the impact of the entire cable transmission network when other network devices in the user side under abnormal or man-made attacks. Support priority identification, according to the service findings, identify the packets of specific service, such as RTP data streams, including 802.1d and DSCP identifiers. Support 7 priority queues, support different scheduling algorithms, including: SP, DWRR and CAR. EOC1121R4WL-R supports encrypted transmission and provides escort for sensitive data.

## 2.2 Product features

- Conform to IEEE Home Plug AV, 802.11n、IEEE802.11g、IEEE 802.11b、IEEE 802.3、IEEE802.3u
- EOC coaxial cable Cable port access, providing TV, WiFi wireless, wired and o ther interfaces
- Support the CSMA/CA, CSMA/CD, TCP/IP, PPPoE, DHCP, ICMP, NAT protocol
- Provide 2 STB ports, 2 LAN ports 10 / 100M adaptive, support port auto flip
- There are two modes of work: bridging mode and routing mode
- Support the Quality of Service (QoS) 802.11e
- Support remote and Web management, provide English and Chinese configurati on interface
- Support multiple SSID functions
- Support NAT/NAPT IP sharing, Wan support protocol: PPPoE/Static IP/DHCP
- Provide stable transmission up to 150Mbps
- Support virtual server, DMZ host
- Support the latest wireless security standards such as WEP64/WEP128/, TKIP/CCMP (AES), WEP/WPA-PSK/WPA2-PSK, etc
- Support UPnP function, DDNS function
- Provide Web management page reset, support software update online
- WiFi support 3 dbi high-gain omni-directional antenna
- High security, support mutual isolation between the terminal equipment
- Strong anti-interference ability, the physical layer using advanced forward error correction, channel estimation and adaptive capacity of the OFDM modulation, greatly reducing the symbol rate of each subcarrier, reducing the impact of mul tipath propagation

## 2.3 Product specification

- Environmental requirements
- Ambient temperature:-0°C~50°C
- Relative humidity:5% to 95%(Non-condensing)
- Power specifications
- Power adapter input:12 V/1A
- Power Consumption:<8W

# 2.4 List of articles

Open the box and carefully check all the objects. Including:

- A host
- A network line (optional)
- A dc power adapter
- A quick installation guide
- A certificate of conformity

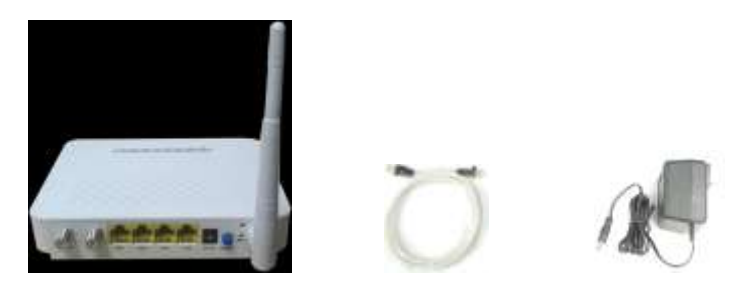

# 2.5 Device interface definition

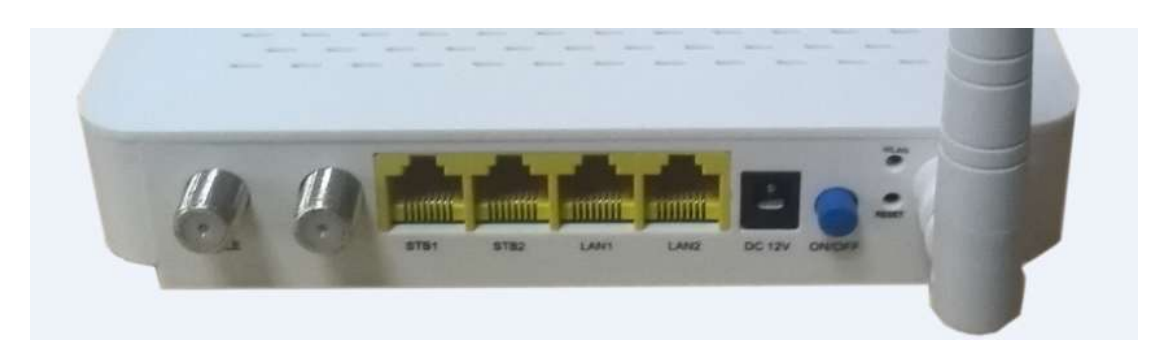

Note: the specific interface is subject to purchase.

| interface             | amount | description                                                                                                    |
|-----------------------|--------|----------------------------------------------------------------------------------------------------|
| TV                    | 1      | Use cable to connect to set-top box or TV                                                                                          |
| Cable                 | 1      | Use cable to connect to the cable TV home interface                                                                                |
| Ethernet<br>interface | 4      | Use network cable to connect to the computer, set-top box<br>or other equipment, 2 STB ports, 2 LAN 10/100M<br>self-adaption ports |
| power interface       | 1      | Connect the power adapter                                                                                                    |
| Power switch          | 1      | Turn off the power                                                                                                    |
| WLAN                  | 1      | WIFI switch                                                                                                    |
| RESET                 | 1      | Reset switch                                                                                                    |

# 2.6 Indicator definition

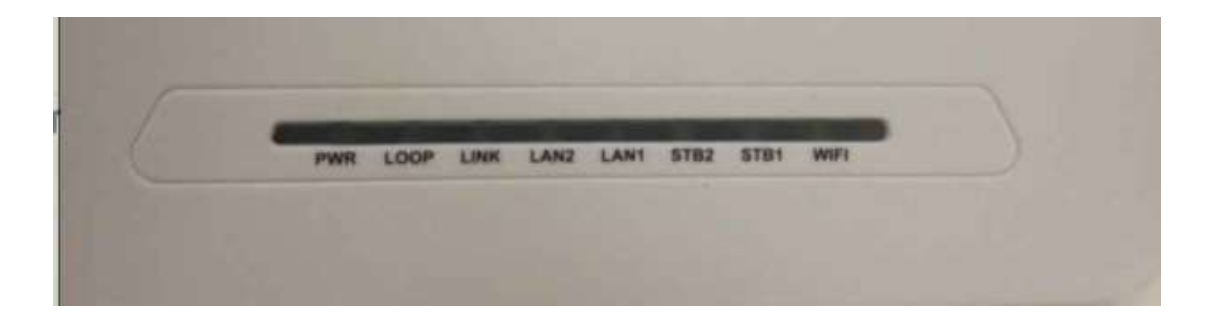

| Label  | explanation          | Description                                                    |
|--------|----------------------|----------------------------------------------------------------|
| POWER  | Power Indicator      | Solid green, device has been powered, you can start using      |
|        | light                |                                                                |
| LOOP   | Loop indicator light | Solid green, indicates that the terminal has a loop            |
| LINK   | Data interface light | Solid green, Successfully connect to the network. Blinking     |
|        |                      | green: data is being transmitted.                              |
| LAN1-2 | LAN network          | Solid green, LAN port connects to the network. Blinking        |
|        | interface light      | green: data is being transmitted.                              |
| STB1-2 | STB network          | Solid green, STB port connect to the network. Blinking         |
|        | interface light      | green: data is being transmitted.                              |
| WIFI   | WIFI status          | Solid green, WiFi signal enable. Indicator light off: turn off |
|        | indicator light      | the WiFi signal.                                               |

## 2.7 Device connection

- Connect coaxial cable: connect coaxial cable to radio frequency joint
- Connect Ethernet cable: use rj-45 Ethernet cable connect any LAN (lan1-lan4) port of the EOC to family equipment, such as computer, IPTV set-top box, etc
- Connect telephone line: use RJ11 telephone line connect TEL interface to telep hone or fax equipment.
- Connect power adapter: plug the AC/DC adapter into AC wall socket and EOC terminal 12V DC power socket
- Press the power button, if all indicator lights are normal after running device w hich means device can offer services.

# 2.8 Networking application

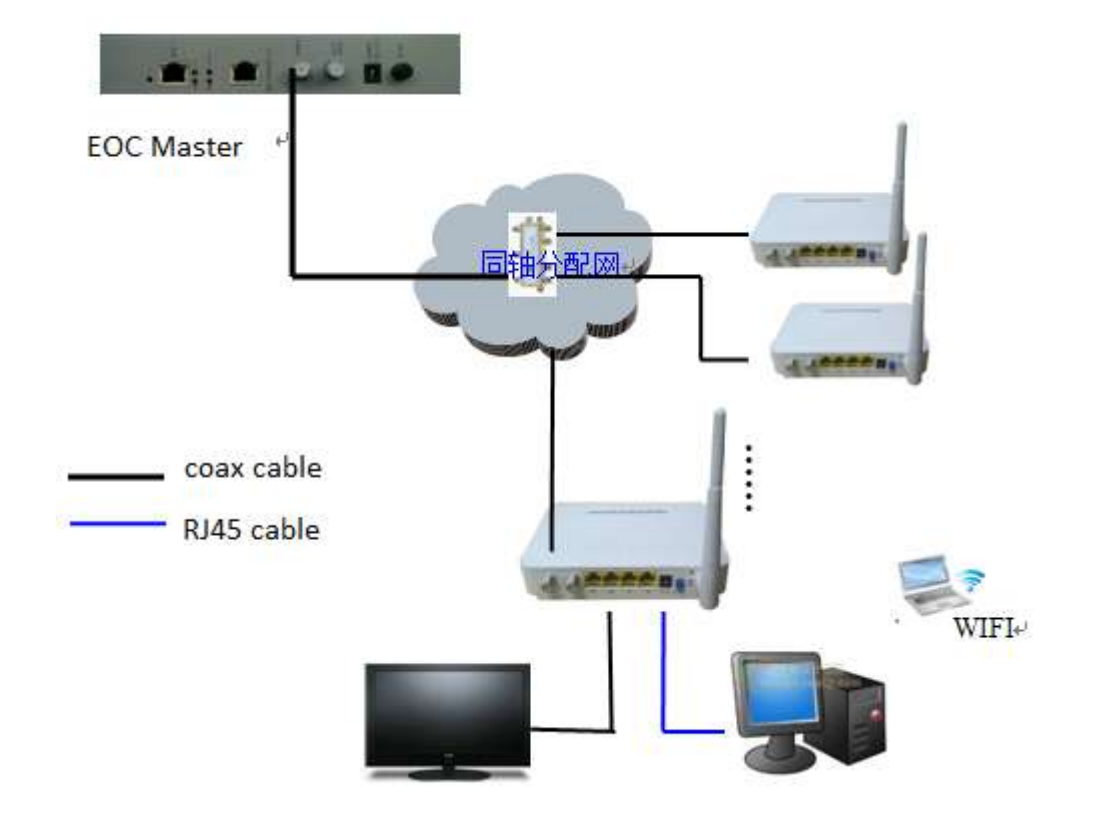

# **3 Introduction Guide**

# **3.1 Preparation Work**

Before accessing the WEB management page of the WiFi terminal, your computer needs to meet some basic setting requirements.

#### 3.1.1 Managing computer requirements

Hardware: PIII800 + processor, 256 memory, 1GB disk space and 10M / 100M / 1000M Ethernet network card.

Software: operating system should be one of Windows NT, Windows XP, Windows Vista, Windows 7 and Windows 8.

#### 3.1.2 Network connection

(1)Through the WiFi terminal LAN port connection: click <start> button on the lower left

corner of the screen to enter the start menu, and select "Control Panel". Double-click the "network connection" icon, then double-click the pop-up "local connection" icon, pop-up window shown in Figure 1.

| 1444        |                 |
|-------------|-----------------|
| _ 注接<br>状态: | 已连接上            |
| 持续时间:       | 03:06:02        |
| 速度          | 1.0 Gbps        |
| 活动          | — 🚮 — 收到        |
| 数据包:        | 8, 531   8, 506 |
| 属性 (2) 禁用 ( | μ               |

Figure 1 Local connection status

Click the <attribute> button to enter the window shown in figure 2

| 🕹 本地连接 属性 🛛 🕐 🔀                                                          |
|--------------------------------------------------------------------------|
| 常规  高级                                                                   |
| 连接时使用:                                                                   |
| ■ Intel(R) 82577LM Gigabit Netw( 配置(C)                                   |
| 此连接使用下列项目 (0):                                                           |
| <ul> <li>✓ ■Microsoft 网络客户端</li> <li>✓ ■Microsoft 网络的文件和打印机共享</li> </ul> |
| ✓ ■QoS 数据包计划程序 ✓ Thermet 协议 (TCP/IP)                                     |
| 安装 (0)         卸载 (0)         属性 (2)           说明          定提供陸載多種互联网络   |
|                                                                          |
| <ul> <li>✓ 连接后在通知区域显示图标 (2)</li> <li>✓ 此连接被限制或无连接时通知我 (2)</li> </ul>     |
| 确定即消                                                                     |

figure 2 Local Area Connection Properties

Select "Internet protocol (TCP/IP)" and click the <attribute> button, please set your computer IP address to 192.168.1. X (2 ~ 254), the subnet mask to 255.255.255.0, and the gateway to 192.168.1.1.

| ·邓<br>如果网络支持此功能,则可以<br>您需要从网络系统管理员处务 | 以获取自动指派的 IP 设置。否则,<br>获得适当的 IP 设置。 |
|--------------------------------------|------------------------------------|
| ◎ 自动获得 IP 地址(0)                      |                                    |
| ● 使用下面的 IP 地址(S)                     | 102 168 1 120                      |
| 子网播码の                                | 255 255 255 0                      |
| 默认网关 @):                             | 192 . 168 . 1 . 1                  |
| ◎ 自动获得 DWS 服务器地                      | 1址 @)                              |
| ◉ 使用下面的 DNS 服务器                      | 地址 (E):                            |
| 首选 DNS 服务器(P):                       |                                    |
| 备用 DNS 服务器(A):                       |                                    |
| 退出时验证设置(L)                           |                                    |

Figure 3 Internet protocol (TCP/IP) properties

(2)Establish network connection through the WiFi terminal SSID: set the IP address of the management computer.

Explanation: the WiFi terminal can automatically assign IP addresses to the management computer, so you don't have to manually set the static IP address.

Your management computer gets the IP address of the wifi terminal, and the results are as follows (as an example of Windows XP system).

| 网络连接详细信息                                                                                                    |                                                                                                    | × |
|----------------------------------------------------------------------------------------------------|----------------------------------------------------------------------------------------------------|---|
| 网络连接详细信息(D):                                                                                                    |                                                                                                    |   |
| 属性                                                                                                    | 值                                                                                                    |   |
| 连接特定的 DNS 后缀<br>描述<br>物理地址<br>已启用 DHCP<br>IPv4 地址<br>IPv4 子网掩码<br>IPv4 默认网关<br>IPv4 DNS 服务器<br>IPv4 WINS 服务器<br>已启用 NetBIOS ove<br>IPv6 地址<br>获得租约的时间<br>租约讨期的时间 | lan<br>11b/g/n Wireless LAN Mini-PCI<br>10-65-9D-84-28-45<br>否<br>192.168.1.7<br>255.255.255.0<br>192.168.1.1<br>192.168.1.1<br>是<br>fde6:2762:e889::6f9<br>2015年7月22日 10:46:09<br>2015年7月22日 10:46:09 | Е |
| 相對以及其相對的可用                                                                                                    | fde6:2762:e889:0:b4ec:9f38:b42                                                                                                    |   |
| 临时 IPv6 地址                                                                                                    | fde6:2762:e889:0:dc5:f8e4:d5ce                                                                                                    | ÷ |
|                                                                                                    | 1eou::b4ec:9138:b425:188b%14                                                                                                    |   |
|                                                                                                    | 关闭(0)                                                                                                    |   |

#### 3.1.3 Cancel proxy server

If the current management computer uses the proxy server to access the Internet, the agent service must be prohibited, and the operation is as follows:

(1) select "Tools / Internet Options" in the browser window, select the "Connection" tab in the pop-up window, and click <Local Area Network (LAN) Settings> button to enter the page shown in Figure 5.

| 局域网(LAN)设置                                             | $\mathbf{\times}$ |
|--------------------------------------------------------|-------------------|
| 自动配置<br>自动配置会覆盖手动设置。要确保使用手动设置,请禁用自动配置。                 |                   |
| <ul> <li>□ 自动检测设置(Δ)</li> <li>□ 使用自动配置脚本(S)</li> </ul> |                   |
| 地址 (B)                                                 |                   |
| 代理服务器                                                  |                   |
| 〇为 LAN 使用代理服务器 (这些设置不会应用于拨号或 VPN 连接)                   |                   |
| 地址 (E): 端口 (E): 80 高级 (C)                              |                   |
| 跳过本地地址的代理服务器 (B)                                       |                   |
| 确定 取消                                                  |                   |

Figure 5 Cancel the proxy server

(2) Confirm that the "Use proxy server for LAN" option is not selected. If it is selected, please cancel and click <OK> button.

(3) Confirm that the management computer is connected to the wifi terminal

Use the Ping command that comes with the windows to verify that the network between the management computer and the WiFi terminal is connected. Click <start> button on the lower left corner of the computer screen, select "operation", click <enter> button, enter "CMD" in the dialog box, click <OK > button, enter the command Ping 192.168.1.1, hit the "Enter" key, get the following tips that means the computer can normal login WiFi terminal WEB management page, as shown below.

| C:\VINDOVS\system32\cmd.exe                                                                                                    | _ 🗆 ×    |
|----------------------------------------------------------------------------------------------------|----------|
| C:\Documents and Settings\cdt>ping 192.168.1.1                                                                                                    | <b>_</b> |
| Pinging 192.168.1.1 with 32 bytes of data:                                                                                                    | _        |
| Reply from 192.168.1.1: bytes=32 time=11ms TTL=64<br>Reply from 192.168.1.1: bytes=32 time=5ms TTL=64<br>Reply from 192.168.1.1: bytes=32 time=5ms TTL=64 |          |
| Ping statistics for 192.168.1.1:<br>Packets: Sent = 4, Received = 4, Lost = 0 (0% loss),<br>Approximate round trip times in milli-seconds:                |          |
| Hinimum = 5ms, Maximum = 11ms, Hverage = 7ms<br>C:\Documents and Settings\cdt>                                                                            |          |
|                                                                                                    |          |
|                                                                                                    |          |
|                                                                                                    | •        |

## 3.2 Login the Web Management Interface

Open the WEB browser (recommend IE), enter http://192.168.1.1 in the address bar, and then press enter to display the login interface, as shown in figure. Please input user name and password (general subscribers default user name and password are both admin for login, user name and password are "admin" and "admin"), click <Enter> button to enter the WEB management interface.

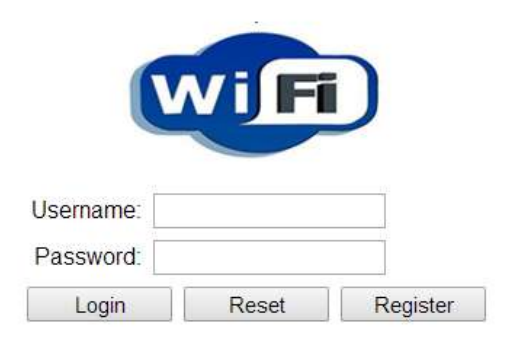

Login the Web Management Interface

Note:

You can modify the password after entering WEB management interface. Please refer to system maintenance "Management" for related operation.

# 4 Familiar with WEB management page

WEB management interface can rapidly complete required function configurations. This chapter will lead you to understand and become familiar with WEB management interface.

# 4.1 WEB Management Interface Introduction

WEB management interface introduction

- 1) The main menu area
- 2) The sub-menu area
- 3) Display the content

# 4.2 Main Menu Introduction

|        |                     |           |                   |                   |                  | System Version: R10241 | Model:CPE |
|--------|---------------------|-----------|-------------------|-------------------|------------------|------------------------|-----------|
| Setup  | Status              | Network   | Security          | Service           | System           | 1                      |           |
|        | Device Information  | Network S | de Information Us | er Side Mormation | Remote Managemen | f Statur               | - 2       |
| Status |                     |           |                   |                   |                  |                        | -         |
|        | Device Me           | odel      | CPE-W/Fi-R        |                   |                  | _                      |           |
|        | Uptime<br>Local Tim |           | 0day 1h 2m 48s    | 55                |                  | 3                      |           |
|        | Hardware            | Version   | v1.2              |                   |                  |                        |           |
|        | Firmware            | Version   | V2.0.2-X000       |                   |                  |                        |           |
|        | Serial Nu           | mber      | BA1304-1704000    | 009               |                  |                        |           |
|        | L                   |           |                   |                   |                  |                        |           |

| Main Menu | Sub-Menu                                                      |
|-----------|---------------------------------------------------------------|
| Status    | Device Information. Network Side Information. User side       |
|           | Information. Remote Management Status                         |
| Network   | Broadband Setup. LAN Setup. WLAN Setup. Move Device.          |
|           | Remote Management. User Member Limit .Time Setup              |
| Security  | Denial of Service. URL Filtering. IP Filtering. MAC Filtering |
| Service   | Port Forwarding. DDNS. UPNP Setup. Advanced NAT. Telnet       |
|           | Server. IGMP. Pocily Route. Pocily DNS                        |
| Custom    | System Log. Save/Upgrade Setup. Admin Account Management.     |
| System    | Diagnosis. Manual Inform. Language                            |

# **5 Status**

Status includes Device information, Network Status, User side Information. Remote Management Status.

# 5.1 Device information

Click <Device Information> to display as follows.

|        |                    |             |                  |                     |                | System Version: R10241 | Model:CPE-WIFI-R |
|--------|--------------------|-------------|------------------|---------------------|----------------|------------------------|------------------|
| Setup  | Status             | Network     | Security         | Service             | System         |                        |                  |
|        | Device Information | Network Sid | e Information Us | er Side Information | Remote Manager | nent Status            |                  |
| Status |                    |             |                  |                     |                | . 1                    |                  |
|        | Device N           | lodel       | CPE-WIFI-R       |                     |                |                        |                  |
|        | Uptime             |             | Oday: 1h: 6m:21s |                     |                |                        |                  |
|        | Local Tir          | ne          | 2017-06-15 15:58 | 02                  |                |                        |                  |
|        | Hardwar            | e Version   | v1.2             |                     |                |                        |                  |
|        | Firmwar            | e Version   | V2.0.2-X000      |                     |                |                        |                  |
|        | Serial Nu          | umber       | BA1304-17040000  | 109                 |                |                        |                  |

This interface displays the device model, uptime, local time, hardware version, firmware version, and Serial number.

# 5.2 Network side information

| etup        | Status Network                     | Security Servi               | ce Syste        | m                |  |
|-------------|------------------------------------|------------------------------|-----------------|------------------|--|
|             | Genica Information Network Side In | lormation : User Side Inform | ution (Remote M | anagement (Satus |  |
| side Status | Network Name                       | Connection Status            | IP Address      | Subnet Mask      |  |
|             | 1_TR059_R_VID_4085                 | Connecting                   |                 |                  |  |
|             | 2_INTERNET_R_VID_44                | Disconnecte                  |                 |                  |  |
|             | 3_OTHER_R_VID_45                   | Connecting                   |                 |                  |  |
|             | Network Name                       | Default Gateway              | DNS1            | DNS2             |  |
|             | 1_TR069_R_VID_4085                 |                              |                 |                  |  |
|             | 2_INTERNET_R_VID_44                |                              |                 |                  |  |
|             | 3_OTHER_R_VID_45                   |                              |                 |                  |  |
| Linkstatus  |                                    |                              |                 |                  |  |
|             | Coastal Link Status                | LinkDown                     |                 |                  |  |
|             | Link Attenuation(dB)               |                              |                 |                  |  |
|             | Upstream Rate(Mbps)                |                              |                 |                  |  |
|             | Downstream Rate(Mbps)              | - 2)                         |                 |                  |  |
|             | Destream SNR(dB)                   |                              |                 |                  |  |

Click <Network Side information> to display as follows.

The page will show WAN connection status.

WAN Status shows current System Interface Name, Connect Type, Connect Status, Default Gateway, IP Address that has been obtained, subnet Mask, DNS1 and DNS2.

# 5.3 User Side Information

|                 |                    |                 |             |          |                |           | Sy          | stem Version: R10241 | Mudel:CPE-WiFi |
|-----------------|--------------------|-----------------|-------------|----------|----------------|-----------|-------------|----------------------|----------------|
| Setup           | Status             | Network.        | Secur       | iy       | Service        | Syste     | m           |                      |                |
|                 | Device Information | Network Sele In | Romation    | User Si  | de kolormation | Remote Ma | Anagement S | Status               |                |
| Mireless Status |                    |                 |             |          |                |           |             |                      |                |
|                 | Wireless 5         | tatus           |             | Enable   |                |           |             |                      |                |
|                 | Channel N          | Channel Number  |             |          |                |           |             |                      |                |
|                 | 12                 | Receives        |             |          |                | Transn    |             |                      |                |
|                 | Bytes              | Packets         | Errors      | Drops    | Bytes          | Packets   | Errors      | Drops                |                |
|                 | 11475867           | 44063           | 0           | 0        | 593464         | 2132      | ¢           | 0                    |                |
|                 | SSID Inde          | ox S            | SID Name    | 5        | Auth Mode      |           | Encryption  |                      |                |
|                 | SSID1              | WFi1-REEG       | B           |          | WPA TKIP       |           |             |                      |                |
|                 |                    |                 |             |          |                |           |             |                      |                |
| ser Side Status | MAC Addr           | 986             | 2           | e0:57 b3 | C1 02:08       |           |             |                      |                |
|                 | IP Address         | IP Address      |             |          | 1.1            |           |             |                      |                |
|                 | CPE                | Type            | IP Add      | ress     | MAC A          | Idress    | Statu       | rs .                 |                |
|                 | Unknown            | 19              | 2 168 1 202 | 1        | -9-5h-76-97    | on 80 0   | tatus       |                      |                |

Click <User Side information> to display as follows.

Wireless Status shows current Wi-Fi SSID, MAC, Signal, Transmission and so on. User Side Status Information shows MAC Address, IP Address, Current device information that connects LAN port, number of bytes.

# 5.4 Remote Management Status

|                    |                    |                   |             |                       |               |                        | Exit             |
|--------------------|--------------------|-------------------|-------------|-----------------------|---------------|------------------------|------------------|
|                    |                    |                   |             |                       |               | System Version: R10241 | Model:CPE-WiFi-R |
| Setup              | Status             | Network           | Securi      | ty Service            | System        |                        |                  |
|                    | Device Information | Network Side      | Information | User Side Information | Remote Manage | ment Status            |                  |
| Interactive Status |                    |                   |             |                       |               |                        |                  |
|                    | Active No          | tification Inform | n           | Unfinished            |               |                        |                  |
|                    | Receive 1          | CMS Requests      | Status      | Unfinished            |               |                        |                  |
| Service Status     |                    |                   |             |                       |               |                        |                  |
|                    | Service S          | tatus             |             | Unfinished            |               |                        |                  |
|                    |                    |                   |             |                       |               |                        |                  |

Click <Remote Management Status> to display as follows.

Remote Management Status shows the status of the interaction established by TR069 and the status of the service configuration.

# **6 Network**

The network includes Broadband Setup, LAN Setup, Wireless Setup, Move Device, Remote Management, User Number Limit and Time Setup.

## 6.1 Broadband Setup

You can set the WAN connection here. WAN connections can work in a routing or bridging mode, and can connect a LAN port or WiFi with a wide area network.

#### 6.1.1 WAN connection naming rules

| catalogue    | Definition      | description                                       |  |  |  |  |
|--------------|-----------------|---------------------------------------------------|--|--|--|--|
|              |                 | To identify WAN connections, the rules are: based |  |  |  |  |
| Notwork nome | Sequence number | on the sequence of WAN connections, the number    |  |  |  |  |
| Network name | Sequence number | of sequences increases, the number of             |  |  |  |  |
|              |                 | non-reusable has been used                        |  |  |  |  |
|              | TR069           | Used to connect TR069                             |  |  |  |  |
| Comise mode  |                 | Used to connect to the Internet and not support   |  |  |  |  |
| Service mode |                 | TR069                                             |  |  |  |  |
|              | TR069_INTERNET  | Used to connect the Internet and TR069            |  |  |  |  |
| Routing and  | В               | Bridging mode                                     |  |  |  |  |
| bridging     | R               | Routing mode                                      |  |  |  |  |
|              |                 | VID_Z VLAN ID (untag) for the current WAN         |  |  |  |  |
|              |                 | connection, When the WAN connection is            |  |  |  |  |
| VLAN         | VID_Z           | established, no VLAN is added, VID_Z will not     |  |  |  |  |
|              |                 | appear in the network name.                       |  |  |  |  |

WAN connection (network name) naming rules are as follows.

Such as:

1\_INTERNET\_R\_VID\_2 (service mode is: INTERNET, working mode is: routing, VLAN, ID: 2)

2\_INTERNET\_B\_VID\_ (service mode is: INTERNET, working mode is: bridging, VLAN, ID : 0)

#### 6.1.2 Default WAN connection and routing mode

Default WAN connection: you can modify the mode, VLAN, and bound ports according to network requirements as shown below.

|               |                 |                     |           |                |                   | Syr    | stern Version | n: R10241 | Model:CPE-WIFI R |
|---------------|-----------------|---------------------|-----------|----------------|-------------------|--------|---------------|-----------|------------------|
| Setup         | Status          | Network             | Secur     | ly Ser         | vice System       |        |               |           |                  |
|               | Broadbard Setup | LAN Setup           | Wan Selup | More Device    | Remote Management | Usei N | uinber Limit. | Time Sell | illi             |
| Network Setup |                 |                     |           |                |                   |        |               |           |                  |
|               | 1               | Network Name        |           | Po             | rt Mapping        | Oper   | ation.        |           |                  |
|               | 1_TR069         | 1_TR069_R_VID_4085  |           |                |                   | modify | delete.       |           |                  |
|               | 2_INTER         | 2_INTERNET_R_VID_44 |           | lan1 lan2 lan3 | lan4 wian1        | madify | delete        | _         |                  |
|               | 3_OTHE          | R_R_VID_45          |           |                |                   | modify | delete        | _         |                  |
|               |                 |                     |           | Add            |                   |        |               | _         |                  |
|               |                 |                     |           | L0.022210      |                   |        |               | _         |                  |
|               |                 |                     | 1         | Apply Cancel   |                   |        |               | _         |                  |
|               |                 |                     |           |                |                   |        |               | _         |                  |
|               |                 |                     |           |                |                   |        |               | _         |                  |

Click <modify> as shown below.

|               |                           |                |               |                | System Version    | E #10241   | Model:CPE William |
|---------------|---------------------------|----------------|---------------|----------------|-------------------|------------|-------------------|
| Setup         | Status Network            | Security       | Service       | System         |                   |            |                   |
|               | Broadband Setup LAN Setup | Wan Setup Move | Device Rem    | ute Management | User Number Linit | /Time Setu | D .               |
| Network Setup | VLAN Enable:              | Enable •       |               |                |                   |            |                   |
|               | VLAN ID:                  | 44             | (1-4093)      |                |                   |            |                   |
|               | 802.1p:                   | 0              | (0-7)         |                |                   |            |                   |
|               | Network Name:             | INTERNET .     |               |                |                   |            |                   |
|               | Service Mode:             | Route •        |               |                |                   |            |                   |
|               | WAN Access Type:          | PPPoE ·        |               |                |                   |            |                   |
|               | PPPoEUser Name:           |                | l.            |                |                   |            |                   |
|               | PPPoEPassword:            |                | 12            |                |                   |            |                   |
|               | Connect Type:             | Continuous     | • Connect     | Decoment       |                   |            |                   |
|               | MTU:                      | 1452 (136)     | )-1492 bytes) |                |                   |            |                   |
|               | Bind Port                 |                |               |                |                   |            |                   |
|               | I LAN1                    | R LANZ R       | LAN3          | R LAN          |                   |            |                   |
|               | S WLANT                   | WLAN2          | WLAM3         | WLAN4          |                   |            |                   |
|               | Save Reset                |                |               |                |                   |            |                   |

| Project      | Description                                                           |  |  |  |  |
|--------------|-----------------------------------------------------------------------|--|--|--|--|
| VLAN Enable  | Enable or Disable VLAN                                                |  |  |  |  |
| VLAN         | If you enable VLAN , enter a number into VLAN ID                      |  |  |  |  |
| 802.1p       | Select a priority (0-7)                                               |  |  |  |  |
| Network Name | Select the type of service                                            |  |  |  |  |
| Service Mode | Routing or Bridging Mode                                              |  |  |  |  |
| Connect Type | You can choose DHCP、 Static、PPPoE modes                               |  |  |  |  |
| MTU          | Maximum transport unit (MTU bytes)                                    |  |  |  |  |
| Pind Dort    | Binding to the WAN service port: Select the port that is bound to the |  |  |  |  |
|              | connection                                                            |  |  |  |  |

Routing mode:

When the connection type is routing mode, there are three ways to obtain WAN side IP address, that is DHCP, static mode and PPPoE.

1) the IP address of DHCP is dynamic mode.

2) in static mode, set the static address. You need to enter the IP address, subnet mask, the IP address of the alternate DNS server, and the default gateway.

3) in PPPoE mode, you need to enter your username and password.

Note: the port is bound to the routing mode in default, also you can choose "Bridge" to set to the bridging mode. If all ports are bound to the bridge state, LAN1 port is the management port, you can use this port to enter the management page, management IP is 192.168.1.1.And if a port is bound to the routing mode which can be used to enter the management page.

You need to choose connection type settings in the WAN connection configuration, STATIC, IP, DHCP, and PPPoE are optional.

Here is the page to select STATIC IP, which needs to configure the IP address, mask, gateway, and DNS.

| Network Name:    | INTERNET      | T                 |        |
|------------------|---------------|-------------------|--------|
| Service Mode:    | Route •       |                   |        |
| WAN Access Type: | Static IP 🔻   |                   |        |
| Ip Address:      | 172.1.1.1     |                   |        |
| Subnet Mask:     | 255.255.255.0 |                   |        |
| Default Gateway: | 172.1.1.254   |                   |        |
| MTU:             | 1500          | (1400-1500 bytes) |        |
| DNS 1:           |               |                   |        |
| DNS 2:           |               |                   |        |
| Bind Port        |               |                   |        |
| 🗹 LAN1           | 🕑 LAN2        | 🗹 LAN3            | 🗹 LAN4 |
| 🕑 WLAN1          | WLAN2         | WLAN3             | WLAN4  |
| Save Reset       |               |                   |        |

Here is the page to select PPPoE, which you need to configure your username and password.

| Network Name:    | INTERNET       | •                 |            |
|------------------|----------------|-------------------|------------|
| Service Mode:    | Route <b>•</b> |                   |            |
| WAN Access Type: | PPP₀E ▼        |                   |            |
| PPPoEUser Name:  |                |                   |            |
| PPPoEPassword:   |                | 2                 |            |
| Connect Type:    | Continuous     | ▼ Connect         | Disconnect |
| MTU:             | 1452           | (1360-1492 bytes) |            |
| Bind Port        |                |                   |            |
| 🗹 LAN1           | 🗹 LAN2         | 🗹 LAN3            | 🗹 LAN4     |
| C WLAN1          | WLAN2          | WLAN3             | WLAN4      |
| Save Reset       |                |                   |            |

If you select DHCP, the route automatically gets the IP address.

Bridge mode: the second layer data frame of the bridge over the WAN port and the binding port is transparent broadcast. In this application scenario, PC or other terminals connected to the gateway through PPPOE way to obtain WAN Internet IP address.

|               |                 |           |            |             |        |              | System Version    | r: R10241 | Model:CPE-WiFi-R |
|---------------|-----------------|-----------|------------|-------------|--------|--------------|-------------------|-----------|------------------|
| Setup         | Status          | Network   | Securi     | ty Se       | vice   | System       |                   |           |                  |
|               | Broadband Setup | LAN Setup | Wian Setup | Move Device | Remote | e Management | User Number Limit | Time Setu | ę.               |
| Network Setup |                 |           |            |             |        |              |                   | 1         | Ĩ                |
|               | VLAN Enable:    |           | Enable 🔻   |             |        |              |                   |           |                  |
|               | VLAN ID:        |           | 44         | (1-40       | 93)    |              |                   |           |                  |
|               | 802.1p:         |           | 0          | 0 (0-7)     |        |              |                   |           |                  |
|               | Network         | Name:     | INTERNET . |             |        |              |                   |           |                  |
|               | Service A       | lode:     | Bridge •   |             |        |              |                   |           |                  |
|               | Bind Port       | 10        |            |             |        |              |                   |           |                  |
|               | ⊠ LAN1          |           | LAN2       | LANS        | 1      | LAN4         |                   |           |                  |
|               | 🗷 WLAN          | 1         | WLAN2      | WLANS       |        | WLANA        |                   |           |                  |
|               | Save 1          | Reset     |            |             |        |              |                   |           |                  |
|               |                 |           |            |             |        |              |                   |           |                  |
|               |                 |           |            |             |        |              |                   | _         |                  |

Click <Save> button to save the configuration.

#### 6.1.3 Add WAN connection bridge mode

As shown in the following, add a WAN connection, set to bridge mode, port binding to Port1.

| Setup         | Status          | Network   | Securit    | X: S     | Service    | System                |                    |            |
|---------------|-----------------|-----------|------------|----------|------------|-----------------------|--------------------|------------|
|               | Broadband Setup | LAN Setup | Wan Setup  | More Dev | ce Rem     | ote Management        | User Number Limit, | Time Setup |
| Network Setup | VLAN En         | able:     | Enable •   |          |            |                       |                    |            |
|               | VLAN ID:        |           | 45         | 0        | 1-4093)    |                       |                    |            |
|               | 802.1p:         |           | 0          | (        | 0.7)       |                       |                    |            |
|               | Network         | Name:     | INTERNET + |          |            |                       |                    |            |
|               | Service I       | Mode:     | Bridge *   |          |            |                       |                    |            |
|               | CAN1            | n         | II LANZ    |          | 13<br>4/13 | III LANA<br>III WLANA |                    |            |
|               | Save            | Reset     |            |          |            |                       |                    |            |
|               |                 |           |            |          |            |                       |                    |            |
|               |                 |           |            |          |            |                       |                    |            |
|               |                 |           |            |          |            |                       |                    |            |

Click <Save> button to save the configuration. You can get 3\_INTERNET\_B\_VID\_.

|               |                 |                    |            |                     |           |           | 57        | stem Versio  | i: R16241 | Model:CPE.M |
|---------------|-----------------|--------------------|------------|---------------------|-----------|-----------|-----------|--------------|-----------|-------------|
| Setup         | Status          | Network            | Securi     | ty Sei              | rvice     | System    |           |              |           |             |
|               | Broadband Setup | LAN Setup          | Wien Setup | Mow Device          | Remote Ma | negement. | Userh     | lumber Limit | Time Set  | ф)          |
| Network Setup |                 |                    |            |                     |           |           |           |              |           | -           |
|               |                 | Network Name       |            | Port Mapping        |           |           | Operation |              |           |             |
|               | 1_TR065         | 1_TR069_R_VID_4085 |            |                     |           |           | modify    | delete       |           |             |
|               | 2_INTER         | NET R VID          | 44         | lan2 lan3 lan4 wan1 |           |           | modify    | delete       | _         |             |
|               | 3_INTER         | NET_B_VID          | 45         | lan1                |           |           | modify    | delete       |           |             |
|               |                 |                    | G          | Add<br>Apply Cance  | £.        |           |           |              |           |             |

You can set WAN connections for different service users.

### 6.2 LAN settings

LAN settings are primarily intended for LAN IP services, such as Dynamic Host Configuration Protocol (DHCP) configurations. The device is preconfigured with routing mode, using the LAN IP address and DHCP server. The default LAN configuration for routing is:

```
•LAN IP Address: 192.168.1.1
```

• Subnet mask: 255.255.255.0

LAN side IP address is mainly used for local area network management, you can enter the following interface to modify the LAN side IP address . Click "save" then apply to the network.

| Setup     | Status          | Netwo  | k Seci                                                                                                    | arty Ser                              | vice System       |                   |            |   |
|-----------|-----------------|--------|----------------------------------------------------------------------------------------------------|---------------------------------------|-------------------|-------------------|------------|---|
|           | Broadband Selup | LAN Se | wo Wien Beta                                                                                                   | p Mave Device                         | Remute Management | User Number Limit | Time Setup | t |
| LAN Setup |                 |        |                                                                                                    |                                       |                   |                   |            |   |
|           | IP Addrs        | 1550   | 192.168.1                                                                                                    | 1                                     |                   |                   |            |   |
|           | Subnet          | Mask:  | 255 255 25                                                                                                    | 55.0                                  |                   |                   |            |   |
|           | DHCP S          | erver: | Enable *                                                                                                    | 1                                     |                   |                   |            |   |
| DHCP list | in the second   |        |                                                                                                    |                                       |                   |                   |            |   |
|           | Network         | k Type | Start IP                                                                                                    | End IP                                | Lease Time/minu   | iten)             |            |   |
|           | ST              | 8      | 192.168.1.20                                                                                                   | 192.168.1.30                          | 720               |                   |            |   |
|           | Pho             | ne.    | 192 168 1 30                                                                                                   | 192 168 1 40                          | 720               |                   |            |   |
|           | Cam             | era    | 192 168 1.50                                                                                                   | 192.168.1.60                          | 720               |                   |            |   |
|           | Comp            | ster   | 192 168 1 70                                                                                                   | 192 168 1 90                          | 720               |                   |            |   |
|           |                 |        | the second second second second second second second second second second second second second second second s | and a state of the state of the state |                   |                   |            |   |
| DNS Selup |                 |        |                                                                                                    |                                       |                   |                   |            |   |

Note: after changing the LAN IP address, the current browser interface will be disconnected. You need to reopen your browser and use the changed IP address to log in.

By default, the device is equivalent to a DHCP server, assigning IP, DNS, and network connections to computers connected to the device. The default IP address of the device is 192.168.1.1, which is the gateway address. The device allocates the IP address pool as shown below.

\* tips: DHCP is the abbreviation of Dynamic Host Configuration Protocol, you can specify the IP address, subnet mask, default gateway. LAN client can automatically obtain IP address.

|           |                 |             |             |              |                   | System Version    | n: R10241  | Model:CPE-WiFi- |
|-----------|-----------------|-------------|-------------|--------------|-------------------|-------------------|------------|-----------------|
| Setup     | Status          | Network     | Securi      | y Ser        | vice System       |                   |            |                 |
|           | Broadband Selup | LAN Setup   | Wilen Setup | Mine Device  | Remote Management | User Number Limit | (Time Sela | ¢.              |
| LAN-Setup | 2000.0          |             |             |              |                   |                   |            |                 |
|           | IP Addre        | <b>55</b> 2 | 192 168 1 1 |              |                   |                   | _          |                 |
|           | Subnet N        | lask:       | 255 255 255 | 0            |                   |                   |            |                 |
|           | DHCP Se         | rver:       | Enable +    |              |                   |                   | _          |                 |
| DHCP list |                 |             |             |              |                   |                   | _          |                 |
|           | Network         | Туре        | Start IP    | End IP       | Lease Time(min    | (aeou             | _          |                 |
|           | STE             | 3 192       | 168.1.20    | 192.168.1.30 | 720               |                   | _          |                 |
|           | Pho             | ne 192      | 168 1 30    | 192 168 1 40 | 720               |                   | _          |                 |
|           | Came            | 192         | 168.1.50    | 192 168 1 60 | 720               |                   | _          |                 |
|           | Comp            | iter 192    | 168.1.70    | 192 168 1 90 | 720               |                   |            |                 |
| DNS Selup |                 |             |             |              |                   |                   | _          |                 |
|           | Set ONS         | Manually:   | 0           |              |                   |                   | _          |                 |
|           | DNS1:<br>DNS2:  |             |             |              |                   |                   | _          |                 |

1. DHCP Enable: You can select the "Enable / Disable" DHCP function.

The IP address of the DHCP server is assigned to the requesting client, and the host should be within that segment.

2.the rental time: you can set the clients that DHCP allows to assign IP addresses during the time period. Enabling DHCP server to better allocate IP addresses by setting a proper time to ensure non repetition.

For example, setting the rental time to 1 hour, the DHCP server will recycle the IP address every 1 hour.

3.DNS: DNS service is used to resolve the address. If IPS requires a specific server, fill in the address of a specific ISP in DNS.

# 6.3 Wireless settings

Wireless settings include the basic configuration and the SSID configuration Basic configuration is as follows.

|                       |                 |             |             |             |                   | System Version    | n: R10241 | Model:CPE-WiFi-R |
|-----------------------|-----------------|-------------|-------------|-------------|-------------------|-------------------|-----------|------------------|
| Setup                 | Status          | Network     | Securi      | ty Ser      | vice System       |                   |           |                  |
|                       | Broadband Setup | LAN Setup   | Wan Setup   | More Device | Remote Management | User Number Limit | Time Setu | p                |
| Enable Wireless Setup |                 |             |             |             |                   |                   |           | 1                |
| Wireless Settings     | 🕅 Enab          | de Wireless |             |             |                   |                   |           |                  |
| wireless settings     | Band:           |             | 802.11b/g/n | Mixed •     |                   |                   |           |                  |
|                       | Channel V       | Midth:      | 40MHz 🔹     | -           |                   |                   | _         |                  |
|                       | Control Si      | ideband:    | Upper V     |             |                   |                   |           |                  |
|                       | Channel N       | lumber:     | Auto 🔻      |             |                   |                   | _         |                  |
|                       | Data Rate       | E.          | Auto 🔹      |             |                   |                   | _         |                  |
|                       | Protection      | É.          | Enabled     | Disabled    |                   |                   | _         |                  |
|                       | Short GI        |             | Enabled     | Disabled    |                   |                   |           |                  |
| -                     | RF Output       | t Power.    | 100% •      |             |                   |                   | _         |                  |
| Security Setup        |                 |             |             |             |                   |                   |           |                  |

| Label           | Description                                                                |
|-----------------|----------------------------------------------------------------------------|
| Enable Wireless | Enable or disable Wireless                                                 |
| Band            | Select a bandwidth in the list                                             |
| Channel         | Select a channel bandwidth in the list                                     |
| 40M Signal side | You can choose a higher or lower sideband                                  |
| band selection  |                                                                            |
| Channel         | Select a suitable channel in the list, the default is automatic            |
| Data Rate       | Select a suitable rate in the list, the default is automatic               |
| Protection      | Enable or disable Protection                                               |
| Short GI        | Enable or disable Short GI                                                 |
| RF Output       | Transmit power range of $15\% \sim 100\%$ , and the default is $10\%$ . 10 |
| Power           | 0% is the maximum power                                                    |

SSID configuration is as follows.

You can configure 4 SSID, open the corresponding SSID, and modify it.

|                |                 |             |            |             |                   | System Versio           | n: R10241 | Model:CPE-WIFI-R |
|----------------|-----------------|-------------|------------|-------------|-------------------|-------------------------|-----------|------------------|
| Setup          | Status          | Network     | Securi     | ty Ser      | vice System       | í.                      |           |                  |
|                | Evolution Skivp | LAN Setup   | Wian Setup | Mine Destor | Remote Management | Light Deer Mamber Lond. | Time Set  | Φ                |
| Security Setup | C.510-5-01      |             |            |             |                   |                         |           |                  |
|                | SSID Ind        | ex          | SSID1      |             |                   |                         |           |                  |
|                | SSID            |             | WIF11-REEC | 38          | 1                 |                         |           |                  |
|                | SSID Hid        | Iden        | 0          |             |                   |                         |           |                  |
|                | Encryptic       | 000         | WPA        | *           |                   |                         |           |                  |
|                | WPA Cir         | that Strite | AFS        | -           |                   |                         | _         |                  |
|                | Pre-Shar        | ed Key      |            |             | 8                 |                         | _         |                  |
|                |                 | and south   | -          |             |                   |                         |           |                  |
| Security Setup |                 |             |            |             |                   |                         |           |                  |
|                | SSID Ind        | en:         | SSID2      |             |                   |                         |           |                  |
|                | SSID            |             | WFI2-REEC  | 38          |                   |                         |           |                  |
|                | SSID En         | able        |            |             |                   |                         |           |                  |
|                | SSID Hid        | Iden        | 63         |             |                   |                         | _         |                  |
|                | Encryptic       | 201         | WPA2       |             |                   |                         | _         |                  |
|                | WPA Cip         | her Suite:  | AES        | •           |                   |                         |           |                  |

| Label       | Description                                                      |
|-------------|------------------------------------------------------------------|
| SSID        | SSID is used to identify the identification of wireless services |
| SSID Hidden | After selecting SSID Hidden, the corresponding WiFi cannot be    |
|             | searched through the WiFi query                                  |
| encryption  | You can choose encryption methods, such as NONE, WEP,            |
|             | WPA-PSK, WPA2 - PSK, and Mixed WPA2/WPA - PSK, and if you        |
|             | choose one, you need to configure authentication methods and     |
|             | keys.                                                            |

# 6.4 Move Device

Click <Move Device> button to move the device.

|             |                 |            |            |             |          |            | System Version     | n: R10241 | Model:CPE-Wills R |
|-------------|-----------------|------------|------------|-------------|----------|------------|--------------------|-----------|-------------------|
| Setup       | Status          | Network    | Securi     | ty Ser      | viçe     | System     |                    |           |                   |
|             | Broadband Setup | Late Satur | Wian Setup | Move Device | Remote N | fanagsmant | User Number Linter | Time Satu | ę                 |
| Move Device |                 |            |            |             |          |            |                    |           |                   |
|             | Mos             | e Device   |            |             |          |            |                    | _         |                   |
|             |                 |            |            |             |          |            |                    | _         |                   |
|             |                 |            |            |             |          |            |                    | _         |                   |
|             |                 |            |            |             |          |            |                    | _         |                   |
|             | 1               |            |            |             |          |            |                    |           |                   |

# 6.5 Remote Management

|        |                              |                                     |              | System Version:  | R10241    | Model:CPE-WiFi R |
|--------|------------------------------|-------------------------------------|--------------|------------------|-----------|------------------|
| Setup  | Status Network               | Security Service                    | System       |                  |           |                  |
|        | Broadband Setup LAN Setup    | Wilan Setup Move Deace Remote       | Management U | ser Number Limit | Time Satu |                  |
| Shihes | 2012/07/0                    |                                     |              |                  |           |                  |
|        | TR069:<br>ACS:               | Disabled # Enabled                  |              |                  |           |                  |
|        | URL:                         | http://www.sxgdtcms.com/9090/acs-s- |              |                  |           |                  |
|        | User Name:                   | toms                                |              |                  |           |                  |
|        | Password:                    |                                     |              |                  |           |                  |
|        | Periodic Inform<br>Enable:   | Disabled      # Enabled             |              |                  |           |                  |
|        | Periodic Inform<br>Interval: | 43200                               |              |                  |           |                  |
|        | Connection Request:          |                                     |              |                  |           |                  |
|        | User Name:                   | hgw                                 |              |                  |           |                  |
|        | Password:                    | ***                                 | 8            |                  |           |                  |
|        | Port:                        | 7457                                |              |                  |           |                  |
|        | Apply Undo                   |                                     |              |                  |           |                  |

| Label           | Description                           |
|-----------------|---------------------------------------|
| TR069           | Enable or Disable TR069               |
| URL             | ACS Sever address                     |
| Username        | ACS Sever username                    |
| Password        | AC Sever password                     |
| Periodic Inform | Enable or disable periodic inform     |
| Enable          |                                       |
| Periodic Inform | Set the periodic inform interval      |
| Interval        |                                       |
| Username        | Local username                        |
| Password        | Local password                        |
| Port            | Set the port number of the connection |

# 6.6 User Number Limit

|                    |                 |             |           |             |              |           | System Version    | : R10241   | Model:CPE WIFER |
|--------------------|-----------------|-------------|-----------|-------------|--------------|-----------|-------------------|------------|-----------------|
| Setup              | Status          | Network     | Securit   | y Ser       | vice         | System    |                   |            |                 |
|                    | Boodbarid Setup | LAN Bittip: | Wan Setup | Mine Desice | - Barroota M | anagement | User Number Limit | Time Setup | (               |
| Liser Number Linni | Mode:<br>apply  |             | Disable • |             |              |           |                   |            |                 |

Enable or Disable the user number limit and configure the maximum number of users allowed.

# 6.7 Time Setup

|             |                           |                         | System Version                        | : R10241 Mindel:CPE-WIFLR |
|-------------|---------------------------|-------------------------|---------------------------------------|---------------------------|
| Setup       | Status Network            | Security Ser            | vice System                           |                           |
|             | Broadhand Setup LAW Setup | Vien Settup Move Device | Renota Management - User Nember Limit | Time Setup                |
| System Time | NUL AND                   |                         |                                       |                           |
|             | Local Time :              | 2017 -6 -15             | 16 :11 :20                            |                           |
|             |                           | Copy Computer Time      |                                       |                           |
|             | Time Zone Select :        | (GMT+08:00)Beijing, Cho | ngqing, Hong Kong, Urumqi 🔹           |                           |
|             | Automatically Adjust      | Daylight Saving         |                                       |                           |
|             | Chable NTP client up      | odate                   |                                       |                           |
|             | Primary NTP Server:       | time nist gov 🔹         |                                       |                           |
|             | Alertnate NTP Server:     | time windows com *      |                                       |                           |
|             | Apply Reset Refresh       | 1                       |                                       |                           |
|             | 8 8 2                     |                         |                                       |                           |
|             |                           |                         |                                       |                           |

Set the time of the device, you can manually set the time or synchronize the network time.

# 7 Security

Security includes DoS prevention, URL filtering, IP filtering, and MAC filtering.

# 7.1 Preventing DoS attacks

Under the Basic Settings menu, enable or disable DoS protection and set various protections.

|                   |                                                                                                    |                                                                                            |                       |                    |                             | System Version: R10241 | Model:CPE-WIFI-R |
|-------------------|----------------------------------------------------------------------------------------------------|--------------------------------------------------------------------------------------------|-----------------------|--------------------|-----------------------------|------------------------|------------------|
| Setup             | Status                                                                                                    | Network                                                                                    | Security              | Service            | System                      |                        |                  |
|                   | Denial of Service                                                                                                | URL Filtering                                                                              | IP Filtering LUAC     | Filtering          |                             |                        |                  |
| Denial of Service | <ul> <li>✓ Enst</li> <li>W</li> <li>✓ TC</li> <li>✓ IC</li> <li>✓ Pi</li> <li>Select /</li> <li>Apply</li> </ul> | hole DoS Preven<br>hole System Fi<br>P/UDP PortSca<br>MP Smurf<br>ngOfDeath<br>BLL Clear A | tion<br>ood: SYN<br>m | 100 P<br>Low • Ser | Packets/Second<br>isitivity |                        |                  |

# 7.2 URL Filtering、 IP Filtering、 MAC Filtering

System Version: R10241 Setup Status Network Service System Dental of Senice URL Filter PFitering MACF lack And White Lis Enable URL Filtering Apply Reset System Version: R10241 Setup Status Network Service System Denial of Servi URLEAD IP FR IP Fillen Enable IP Filtering Apply Reset System Version: R10241 Setup Status Network Service System P Fitaning MAC Fiteeng united and the 101-51 MAC Fillerin Enable MAC Filtering Apply Reset

In these options, you can filter URL, IP, and MAC.

The filter is closed by default, and if you need to enable it, tick in front of the corresponding pattern and click <Apply>.

# 8 Service

Services include port forwarding, dynamic domain name service, UPNP setup, advanced NAT, Telnet server, IGMP, policy route, and policy DNS.

# 8.1 Port Forwarding

In the basic configuration interface, you can click on the add port to forward the link, and then configure the corresponding option.

|                               |                                                                                         |                                                                              |                                     |                                             |                                                        |                          |                               |                                 | Martin Martin                             | North Contract Contracts |
|-------------------------------|-----------------------------------------------------------------------------------------|------------------------------------------------------------------------------|-------------------------------------|---------------------------------------------|--------------------------------------------------------|--------------------------|-------------------------------|---------------------------------|-------------------------------------------|--------------------------|
| Setup                         | Status                                                                                  | Netwo                                                                        | ark S                               | ecurity                                     | Service                                                |                          | System                        |                                 |                                           |                          |
| 1                             | Port Forwarding                                                                         | 00045                                                                        | UPHR-Setup                          | Advances                                    | 16AT Tellun                                            | Sener                    | IGMP P                        | ocily Raute                     | Pecily DNS                                |                          |
| ort Forwarding Table          |                                                                                         |                                                                              |                                     |                                             |                                                        |                          |                               |                                 |                                           |                          |
|                               | N                                                                                       | ame                                                                          | Local IP                            | Port                                        | Remote IP                                              | Outer<br>Port            | Protocol                      | Status                          | Select                                    |                          |
|                               | Delate                                                                                  | Selected                                                                     | Deleta All                          | Add Ap                                      | oply Reset                                             |                          |                               |                                 |                                           |                          |
|                               |                                                                                         |                                                                              |                                     |                                             |                                                        |                          |                               |                                 |                                           |                          |
|                               |                                                                                         |                                                                              |                                     |                                             |                                                        |                          |                               |                                 |                                           |                          |
|                               |                                                                                         |                                                                              |                                     |                                             |                                                        |                          |                               |                                 |                                           |                          |
|                               |                                                                                         |                                                                              |                                     |                                             |                                                        |                          |                               | System                          | Version: R10241                           | Model:CPE WIELE          |
| Setup                         | Status                                                                                  | Netwo                                                                        |                                     | acturity.                                   | Service                                                | 1                        | Sustem                        | System                          | Version: R10241                           | Model:CPE Willia         |
| Setup                         | Status<br>Part Forwarding                                                               | Netwo                                                                        | ork S                               | ecurity                                     | Service                                                | -                        | System                        | System                          | Parity CR25                               | Model:CPE WIEL           |
| Setup                         | Status<br>Part Forwarding                                                               | Netwo                                                                        | ork S<br>UPNP Setup                 | ecunty<br>Advance                           | Service                                                | Sent                     | System<br>UJAIP P             | System<br>acity Route           | Pacity CP45                               | Model:CPE WIFE           |
| Setup<br>ort Forwarding Table | Status<br>Part Forwarding                                                               | Netwo<br>OCHS                                                                | ork S<br>UPNP Setup<br>Local IP     | ecurity<br>Advance                          | Service<br>g IIAT Talnet<br>Remote IP                  | Server<br>Qutter         | System<br>IGMP P              | System                          | Version: R10241<br>Pacity (R45<br>Select  | Model:CPE WIFT           |
| Setup                         | Status<br>Piet Forwarding<br>No.                                                        | Netwo<br>OCrv5<br>ame                                                        | ork S<br>UPNP Setup<br>Local IP     | ecurity<br>Advance<br>Inner<br>Port         | Service<br>d IIAT Tainet<br>Remote IP                  | Server<br>Outer<br>Port  | System<br>IGAP P<br>Protocol  | System<br>actly Amste<br>Status | Version: R10241<br>Pocity CR45<br>Select  | Modul:CPE WIFE           |
| Setup                         | Status<br>Part Forwarding<br>Na<br>Datata<br>Name:                                      | Nietwo<br>OCru3<br>sme<br>Salactod                                           | UPUP Setup<br>Local IP<br>Dalato AL | ecurity<br>Adverce<br>Port<br>Add Ap        | Service<br>t IIAT Tainet<br>Remote IP<br>oply Reset    | Outer<br>Port            | System<br>Gas P<br>Protocol   | System<br>oc 2y Anute<br>Status | Version: R10241<br>Pocity (745)<br>Select | Model:CPE WIFE R         |
| Setup                         | Status<br>Piet Forwarding<br>No.<br>Dotters<br>Name:<br>IP Addi                         | Nictor<br>OCHS<br>sme                                                        | UPUP Setup<br>Local IP<br>Deluto AE | eculty<br>Adverce                           | Service<br>(† 1441 Talmat<br>Remote IP<br>oply   Reset | Server<br>Outler<br>Port | System<br>IGAIP P<br>Protocol | System<br>ucry Route<br>Status  | Version: R10241<br>Pocity CR45<br>Select  | Model:CPE WHEE           |
| Setup                         | Status<br>Part Forwarding<br>Name:<br>IP Adda<br>Inner P                                | Netwo<br>ODru5<br>ame<br>Salactod<br>vors:<br>vort:                          | UPUP Setup<br>Local IP<br>Delate AL | ecurity<br>Advance<br>Inner<br>Port         | Service<br>(† 1141 Talmas<br>Remote IP<br>Dply   Reset | Outer<br>Port            | System<br>KasP P<br>Protocol  | System                          | Pority (F4)                               | Model:CPE WHEE           |
| Setup                         | Status<br>Part Forwarding<br>Name:<br>IP Addi<br>Ioner P<br>Ip Prot                     | Netwo<br>DOte3<br>ame<br>Salacted.<br>vess:<br>vort:<br>secol:               | UPUP Setup<br>Local IP              | Adarce<br>Inner<br>Port<br>Add Ar<br>Both • | Service<br>(† 1141 Talmas<br>Remote IP<br>oply   Reset | Outer<br>Port            | System<br>ugaiP P<br>Protocol | System<br>scrip Route<br>Status | Pority (F4)                               | Model:CPE WHEE           |
| Setup                         | Status<br>Part Forwarding<br>Name:<br>IP Addi<br>Ioner P<br>Ip Proto<br>Remote          | Netwo<br>DOte3<br>ame<br>Selected<br>vers:<br>vert:<br>secol:<br>s tp:       | UPUP Setup<br>Local IP<br>Delete AL | Adarce<br>Inner<br>Port<br>Add Ar<br>Both • | Service<br>(† 1441 Talmat<br>Remote IP<br>oply   Reset | Outer<br>Port            | System<br>ugasP P<br>Protocol | System                          | Pority (74)                               | Model: CPE WHEN          |
| Setup                         | Status<br>Plat Forwarding<br>Name:<br>IP Add<br>Inner P<br>Ip Prot<br>Remote<br>Outer 1 | Network<br>DOres<br>arme<br>Stellacted.<br>Vort:<br>occol:<br>+ Tp:<br>Vort: | UPUP Setup<br>Local IP<br>Delete AL | Both •                                      | Service<br>(† 1441 Talmas<br>Remote IP<br>oply   Reset | Outer<br>Port            | System<br>USEP P              | System                          | Pority (F4)                               | Model: CPE WHEN          |

| Label       | Description                                          |
|-------------|------------------------------------------------------|
| Name        | The name of the link                                 |
| IP Address  | The IP to map                                        |
| Inner Port  | The port to map                                      |
| IP protocol | Select the corresponding transport protocol TCP, UDP |
| Remote IP   | The IP to be mapped to                               |
| Outer port  | The port to be mapped to                             |
| Enable      | Enable or Disable the link                           |

# 8.2 **DDNS**

In the DDNS interface, you can tick in the front and click <Apply> to enable it.

| i i serie de la companya de la companya de la companya de la companya de la companya de la companya de la comp | System Version: R10241 Medel: CPE Will H                                                                 |
|----------------------------------------------------------------------------------------------------|----------------------------------------------------------------------------------------------------|
| Setup                                                                                                    | Status Network Security Service System                                                                   |
|                                                                                                    | Post Forwarding 10005 UPUP Setup Advanced IVAT Terret Server IUMP Pochy Route Pacity DNS                 |
| DDNS                                                                                                    | Enable DOMS Service Provider : DynDMS • Domain Name : host.dyndmit.org User Name: Paseword: Apply: Reset |
| Label                                                                                                    | Description                                                                                              |
| Service Provide                                                                                                | Choose service provider                                                                                  |
| Domain Name                                                                                                    | Fill in the domain name you want to use                                                                  |
| Username                                                                                                    | Username                                                                                                 |
| Password                                                                                                    | Password                                                                                                 |

# 8.3 UPNP Setup

In the UPNP Setup interface, you can tick in the front and click <Apply> to enable it.

|            |                 |           | _              |                   |        | System       | Version: R10241 | Model:CPE-WiFi-R |
|------------|-----------------|-----------|----------------|-------------------|--------|--------------|-----------------|------------------|
| Setup      | Status          | Network   | Security       | Service           | System | n            |                 |                  |
|            | Port Forwarding | ODHS UPNP | Setup Advanced | NAT Telpet Server | IGMP   | Pocily Route | Pacily DNS      |                  |
| UPNP Setup |                 |           |                |                   |        |              | 1               |                  |
|            | Enable          | UPnP      | 2              |                   |        |              |                 |                  |
|            | Interfac        | æ         | 2_             | NTERNET_R_VID_4   | 4 🔻    |              |                 |                  |
|            | Apply           | Reset     |                |                   |        |              |                 |                  |
|            |                 |           |                |                   |        |              |                 |                  |
|            |                 |           |                |                   |        |              |                 |                  |

# 8.4 Advanced NAT

In the advanced NAT page, you can enable some special links, to enable the corresponding link just tick in the front, and then click <Apply>.

| Status       Network       Security       Service       System         Port Enventing       DDH3       ETHEP Setup       Advanced NAT       Tenet Same       KDMP       Pacity Rours       Pacity DH3         ALLS Setup <ul> <li>Enable Web Server Access on WAN</li> <li>Enable Ping Access on WAN</li> <li>Enable Ping Access on WAN</li> <li>Enable Ping Access on WAN</li> <li>Enable Ping Access on WAN</li> <li>Enable PITP pass through on VPN connection</li> <li>Enable L2TP pass through on VPN connection</li> <li>Enable H.323</li> <li>Enable SIP</li> <li>Enable DMZ</li> <li>Enable DMZ</li> <li>Enable DMZ</li> </ul>                                                                                                    |           | System Version: R10241                                                                    | ModelCPE WIFER |  |  |  |  |  |  |  |
|----------------------------------------------------------------------------------------------------|-----------|-------------------------------------------------------------------------------------------|----------------|--|--|--|--|--|--|--|
| Post Farwarding       DDII:       CFUE Setup       Advanced NAT       Terrer Server       COMP       Pacing Rours       Pacing Rours                                                                                                    | Setup     | Status Network Security Service System                                                    |                |  |  |  |  |  |  |  |
| ALC: Schip    Enable Web Server Access on WAN  Enable Ping Access on WAN  Enable Pipe pass through on VPN connection  Enable PIP pass through on VPN connection  Enable L2TP pass through on VPN connection  Enable H.323  Enable FTP  Enable SIP  DMZ Schip  Enable DMZ  DMZ Hord IP Address                                                                                                    |           | Port Envirolling DDNS CETTE Setup Advanced NAT Tennet Server KIMP Pacity Route Policy DNS |                |  |  |  |  |  |  |  |
| Enable Web Server Access on WAN     Enable Ping Access on WAN     Enable Ping Access on WAN     Enable Ping Access on WAN     Enable Ping Access on WAN     Enable Ping Access on WAN     Enable Ping Access on WAN     Enable Ping Access on WAN     Enable Ping Access on WAN     Enable Difference     Enable SiP     Enable DM2     Enable DM2     Enable DM2                                                                                                    | ALG Setup |                                                                                           | -              |  |  |  |  |  |  |  |
|                                                                                                    |           | Enable Web Server Access on WAN                                                           |                |  |  |  |  |  |  |  |
| Enable IPsec pass through on VPN connection     Enable PPTP pass through on VPN connection     Enable L2TP pass through on VPN connection     Enable H.323     Enable FTP     Enable SIP  DMZ Softap                                                                                                    |           | Enable Ping Access on WAN                                                                 |                |  |  |  |  |  |  |  |
| Enable PPTP pass through on VPN connection     Enable L2TP pass through on VPN connection     Enable H.323     Enable FTP     Enable SIP  DMZ Sofup  I Enable DMZ  I MZ Host IP Address                                                                                                    |           | Enable IPsec pass through on VPN connection                                               |                |  |  |  |  |  |  |  |
| Enable L2TP pass through on VPN connection     Enable H.323     Enable STP     Enable SIP     Enable SIP     Enable DMZ     Enable DMZ     Enable DMZ                                                                                                    |           | Enable PPTP pass through on VPN connection                                                |                |  |  |  |  |  |  |  |
| Enable H.323     Enable FTP     Enable SIP     DMZ Solup     Enable DMZ     Enable DMZ     Enable DMZ                                                                                                    |           | Enable L2TP pass through on VPN connection                                                |                |  |  |  |  |  |  |  |
| Enable FTP     Enable SIP     DMZ Solup     Enable DMZ     DMZ Host IP Address                                                                                                    |           | Enable H.323                                                                              |                |  |  |  |  |  |  |  |
| DMZ Solup  Enable DMZ  Enable DMZ  ENAble DMZ  Enable DMZ  Enable |           | Reable FTP                                                                                |                |  |  |  |  |  |  |  |
| DMZ Solup                                                                                                    |           | Carable SIP                                                                               |                |  |  |  |  |  |  |  |
| Enable DMZ                                                                                                    | DMZ Setup |                                                                                           |                |  |  |  |  |  |  |  |
| DM7 Host IP Address:                                                                                                    |           | Enable DMZ                                                                                |                |  |  |  |  |  |  |  |
| Diffe (100) IF (100) U.S.                                                                                                    |           | DMZ Host IP Address:                                                                      |                |  |  |  |  |  |  |  |
|                                                                                                    |           | Apply Reset                                                                               |                |  |  |  |  |  |  |  |

# 8.5 Telnet Sever

On the Telnet server page, you can tick on the back and click <Apply> to enable the Telnet server.

|               |                 |              |                  |                      |        | System       | Version: R10241 | Model:CPE-WiFi-R |
|---------------|-----------------|--------------|------------------|----------------------|--------|--------------|-----------------|------------------|
| Setup         | Status          | Network      | Security         | Service              | Syster | n            |                 |                  |
|               | Port Forwarding | DDNS UP      | NP Setup 🛛 Advan | ced NAT Telnet Serve | i iGMP | Pocity Route | Pacily DNS      |                  |
| Teinet Server | Enable<br>Apply | Telnet Serve |                  | x                    |        |              |                 |                  |

# 8.6 IGMP

On the IGMP page, you can enable the IGMP agent or IGMP Snooping, open only need to tick in the front and click <Apply>.

|               |                 |                 |                  |                  |        | Model:CPE-WIFI-R |           |   |
|---------------|-----------------|-----------------|------------------|------------------|--------|------------------|-----------|---|
| Setup         | Status          | Network         | Security         | Service          | System |                  |           |   |
|               | Post Forwarding | DONS UPPP       | Setup Advanced N | AT TAINet Server | IGME P | ncły Raute       | Pooly DNS |   |
| IGMP Proxy    |                 | D.C.C.S. Barris |                  |                  |        |                  |           | í |
|               | 🖻 Enz           | able IGMP Proxy |                  |                  |        |                  |           |   |
| IGMP Snooping | 🗊 En            | able IGMP Snoop | ing              |                  |        |                  |           |   |
|               | Apply           | Reset           |                  |                  |        |                  |           |   |

# 8.7 Pocily Route

On the Policy route page, you can click <Add>, <Delete> to Modify Policy route.

|                     |                 |                 |                     |               | Synta              | m Version: R10241 | Model:CPE-WIFI-R |
|---------------------|-----------------|-----------------|---------------------|---------------|--------------------|-------------------|------------------|
| Setup               | Status          | Network         | Security            | Service       | System             |                   |                  |
|                     | Part Forwarding | CONS UP         | P Setup Artianced N | Teinst Server | 101/0P Pocity Root | Pecky DNS         |                  |
| Policy Route Trible |                 |                 | 10-                 |               |                    |                   |                  |
|                     | 1               | P Address       | Subnet Mask         | Service Mode  | Select             |                   |                  |
|                     |                 | 0.43.0.0        | 255 255 0.0         | VOD           | 0                  |                   |                  |
|                     |                 | 0.32.0.0        | 255.255.0.0         | TR069         | 00                 |                   |                  |
|                     | Land I S        | Dalata Calanta  | Delite All Arch     | Dent          | 01 ES              |                   |                  |
|                     | Add             | Detate Selected | Deteta All Apply    | Haset         |                    |                   |                  |
|                     |                 |                 |                     |               |                    |                   |                  |

# 8.7 Pocily DNS

On the Policy DNS page, you can click <Add>, <Delete> to Modify Policy DNS.

|               | System Versi    |                                 |              |                      |                   |            | Model-CPE-WIFE-II |  |  |  |
|---------------|-----------------|---------------------------------|--------------|----------------------|-------------------|------------|-------------------|--|--|--|
| Setup         | Status          | Status Network Security Service |              |                      |                   | System     |                   |  |  |  |
|               | Post Forwardeny | DDNS UPWP-Se                    | top Advanced | ILIAT Terrint Server | KiMP Punity Poute | Focily DNS |                   |  |  |  |
| Acy DNS Table |                 |                                 |              |                      |                   | 1          |                   |  |  |  |
|               |                 | Domain Name                     |              | Service Mode         | Select            |            |                   |  |  |  |
|               |                 | sxgdtcms.con                    | n            | TR069                | 0                 |            |                   |  |  |  |
|               |                 | homedev.com                     | n            | TR069                | 8                 |            |                   |  |  |  |
|               |                 | hity.com                        |              | VOD                  | 0                 |            |                   |  |  |  |
|               |                 | sxgdvod cn                      |              | VOD                  | 0                 |            |                   |  |  |  |
|               |                 | sxgdtcms.cn                     |              | VOD                  | 0                 |            |                   |  |  |  |
|               |                 | sxbctv.com                      |              | VOD                  | 0                 |            |                   |  |  |  |
|               |                 | off suning con                  | n            | VOD                  | 0                 |            |                   |  |  |  |

# 9 System

System includes System Log, Save/Upgrade Setup, Admin Account Management, Diagnosis, Manual Inform and language.

# 9.1 System Log

In the system log page, you can choose whether to open the system log, open all or part of it, and open only need to tick in the front.

|            |            |                   |              |                    |                | System Version | n: R10241 | Model:CPE-WIFI R |
|------------|------------|-------------------|--------------|--------------------|----------------|----------------|-----------|------------------|
| Setup      | Status     | Network           | Security     | Service            | System         |                |           |                  |
|            | System Log | SamOpgrade Setup  | Reboilt Alle | m Account Managem  | eet. Diagnosis | Manual Inform  | Language  | N                |
| System Log |            |                   |              |                    |                |                |           |                  |
|            | 0 E        | nable Log         | witeles      | ui :               | Dos            |                | _         |                  |
|            | 13         | Enable Remote Log | Log          | Server IP Address: | 503            |                | _         |                  |
|            | Appl       | 6                 |              |                    |                |                | 1         |                  |
|            |            |                   |              |                    |                |                |           |                  |
|            |            |                   |              |                    |                |                |           |                  |
|            |            |                   |              |                    |                |                |           |                  |

# 9.2 Save/Upgrade

Save / Upgrade page consists of three parts, the first part is the backup and recovery of the configuration, in which you can back up and restore the device configuration and restore the device factory settings. The second part can automatically detect whether new software can be upgraded. The third part can update the software manually.

|                   |                               |                            |                         | System Version: R10241 | ModelsCPE-WIELR |
|-------------------|-------------------------------|----------------------------|-------------------------|------------------------|-----------------|
| Setup             | Status Network                | Security S                 | ervice System           |                        |                 |
|                   | System Lop Save/Upgrade S     | letup Ratioet Autimin Acce | um Management Diagnobis | Manual Johnn Language  | <u> </u>        |
| Save/Reset        |                               |                            |                         |                        |                 |
|                   | Save Settings to<br>File:     | Save                       |                         |                        |                 |
|                   | Load Settings from<br>File:   | 选择文件 未选择任何文件               | Upload                  |                        |                 |
|                   | Reset Settings to<br>Default: | Reset                      |                         |                        |                 |
| Automatic Upgrade |                               |                            |                         |                        |                 |
|                   | Current Version:              | V2.0.2-X000                |                         |                        |                 |
|                   | One Key Upgrade:              | Version is up-to-date      | Manual Detection        |                        |                 |
| Manual upgrade    |                               |                            |                         |                        |                 |
|                   | Leave the<br>configuration    | 8                          |                         |                        |                 |
|                   | Select File                   | 违握文件 未选择任何文件               | Upload                  |                        |                 |

# 9.3 Reboot

Click <reboot> button to restart the current terminal device, as shown below.

|               |            |                    |        |                      |                | System Version: R10241 |          | Model:CPE-WiFi-R |
|---------------|------------|--------------------|--------|----------------------|----------------|------------------------|----------|------------------|
| Setup         | Status     | Network            | Secur  | ity Service          | System         |                        | _        |                  |
|               | System Log | Save/Upgrade Setup | Reboot | Admin Account Manage | ment Diagnosis | Manual Inform          | Language | ы.<br>           |
| Reboot Device |            |                    |        |                      |                |                        |          |                  |
|               | Reb        | toot               |        |                      |                |                        |          |                  |
|               |            |                    |        |                      |                |                        |          |                  |
|               |            |                    |        |                      |                |                        |          |                  |
|               |            |                    |        |                      |                |                        |          |                  |
|               |            |                    |        |                      |                |                        |          |                  |

# 9.4 Admin Account Management

Account management defaults to 2 users: the administrator and the user, click on the corresponding <modify> button, make the relevant changes on the user name, password and permissions. To add a related user, click <Add> button and set the user's level, user name, and password. It is as shown below.

|                 |            |              |                     |             |                 |                            | System Version: R1024   | Model:CPE-WIFI-R |
|-----------------|------------|--------------|---------------------|-------------|-----------------|----------------------------|-------------------------|------------------|
| Setup           | Status     | Net          | work Sec            | unity       | Service         | System                     |                         |                  |
|                 | System Log | ) SaveAUpgi  | rade Setup Rebo     | at Admin Ac | count Managen   | nent Diagnos               | is Manual Inform Langua | ige              |
| User Management |            |              |                     |             |                 |                            |                         | Í                |
|                 | Ð          | User<br>name | User<br>permissions | Password    | New<br>Password | Confirm<br>new<br>password | Operation               |                  |
|                 | 2          | admin        | Administrator 🔹     |             |                 |                            | Modify Delete           |                  |
|                 | 3          | useradmin    | Administrator 🔹     |             |                 |                            | Modify Delete           |                  |
|                 | +          |              | Administrator 🔻     | +           |                 |                            | Add R                   |                  |
|                 | 198        |              |                     |             |                 |                            |                         |                  |
|                 |            |              |                     |             |                 |                            |                         |                  |

# 9.5 Diagnosis

On the diagnostic page, you can use Ping or Traceroute as a method to select the corresponding WAN interface and fill in the destination IP address or hostname to diagnose.

|                  |                                                                               |                    |                          |                          |                 |              | System Version | :: R16241 | Model:CPE-WIFTR |
|------------------|-------------------------------------------------------------------------------|--------------------|--------------------------|--------------------------|-----------------|--------------|----------------|-----------|-----------------|
| Setup            | Status                                                                        | Network            | Secur                    | ty.                      | Service         | System       |                |           |                 |
|                  | Bystem Log                                                                    | Save/Upgrade Sulup | Reboot                   | Admin                    | Account Managem | et Diagnosis | Manual Ween    | Language  |                 |
| Diagnose Network |                                                                               |                    |                          |                          |                 |              |                |           |                 |
| -Diagnose Result | Diagnose Mode<br>Interface<br>Destination IP address or<br>Host Name<br>Apply |                    | Ping<br>2_INTE<br>www.ba | ▼<br>RINET_R<br>iidu.com | VID_44 •        |              |                |           |                 |

# 9.6 Manual Inform

Manually Inform the page, click <manual inform> button, you can manually inform device configure information.

|               |            |                    |        |                        |               | System Version | : R10241 | Model:CPE-WIFLR |
|---------------|------------|--------------------|--------|------------------------|---------------|----------------|----------|-----------------|
| Setup         | Status     | Network            | Securi | ly Service             | System        |                |          |                 |
| (             | System Log | Save/Upgrade Setup | Reboot | Admin Account Manageme | ent Diagnosis | Manual Inform  | Language |                 |
| Manuai Inform | ÷          |                    |        |                        |               |                |          |                 |
|               |            | Manual Inform      |        |                        |               |                |          |                 |
|               |            |                    |        |                        |               |                |          |                 |
|               |            |                    |        |                        |               |                |          |                 |
|               |            |                    |        |                        |               |                |          |                 |
|               |            |                    |        |                        |               |                |          |                 |

# 9.6 Language

Click the language option on the language page to manually switch the device language, Chinese or English ,it is as shown below.

|            |                                      |                                                                       |                                                                                                   |                                                                                                    | System Version: R10241                                                                                                    |                                                                                                    | Model:CPE-WIFI-R                                                                                                    |
|------------|--------------------------------------|-----------------------------------------------------------------------|---------------------------------------------------------------------------------------------------|----------------------------------------------------------------------------------------------------|----------------------------------------------------------------------------------------------------|----------------------------------------------------------------------------------------------------|----------------------------------------------------------------------------------------------------|
| Status     | Network                              | Security                                                              | Service                                                                                           | System                                                                                                    |                                                                                                    |                                                                                                    |                                                                                                    |
| Systemicog | Save-Upgrade Setup                   | Rebout Ad                                                             | min Account Managame                                                                              | ent. Diagoosia                                                                                                    | Manual Inform                                                                                                    | Language                                                                                                    | )                                                                                                    |
|            |                                      |                                                                       |                                                                                                   |                                                                                                    |                                                                                                    |                                                                                                    |                                                                                                    |
| Lang       | juage: E                             | nglish 🔹                                                              |                                                                                                   |                                                                                                    |                                                                                                    |                                                                                                    |                                                                                                    |
| ( app)     | Li -                                 |                                                                       |                                                                                                   |                                                                                                    |                                                                                                    |                                                                                                    |                                                                                                    |
|            |                                      |                                                                       |                                                                                                   |                                                                                                    |                                                                                                    |                                                                                                    |                                                                                                    |
|            | Status<br>System Leg<br>Lang<br>appi | Status Network<br>System Eng Saw-Uppade Setup<br>Language: E<br>apply | Status Network Security<br>System Leg Bave-Uppade Setup Rebort Ad<br>Language: English •<br>apply | Status Network Security Service<br>System Eng Baw-Uppade Setup Resout Admin Account Managem<br>Language: English •<br>apply | Status         Network         Security         Service         System           System Eng         Saw-Uppade Setup         Resort         Admin Account Management         Diagnosis           Language:         English         • | Status         Network         Security         Service         System           System Log         Saw-Upgode Setup         Resourt         Admin Account Management         Diagnosis         Manual Inform           Language:         English •         apply | System Version: R10241 Status Network Security Service System System Leg Saw-Uppade Setup Resort Admin Account Management Diagnosis Manual Inform Language Language: English  apply |